① 読みたい論文のページから「Log in Using your institution credentials」をクリック

| = Publishing Journals Books Databases Q                                                                             | Ad                                | vanced 💄 🕁         | C ROYAL SOCIETY<br>OF CHEMISTRY |
|----------------------------------------------------------------------------------------------------|-----------------------------------|--------------------|---------------------------------|
| Log in / register                                                                                                   |                                   |                    |                                 |
|                                                                                                    |                                   |                    |                                 |
| Previous Article Next Article                                                                                       | About                             | Cited by           | Related                         |
|                                                                                                    | Buy this a £42.50*                | rticle             |                                 |
| A ratiometric fluorescent probe based (R) Check for updates<br>on peptide modified MnFe <sub>2</sub> O <sub>4</sub> | * Exclusive of taxes              |                    |                                 |
| nanoparticles for matrix<br>metalloproteinase-7 activity detection                                                  | Other ways to access this content |                    |                                 |
| in vitro and in vivo †<br>Hongda Chen, 10 <sup>ab</sup> Hua Zhang 10 <sup>a</sup> and Zhenxin Wang 10 <sup>ab</sup> | Log in<br>Using your insti        | tution credentials | $\bigcirc$                      |
| ⊕ Author affiliations                                                                                               | Sign in                           |                    |                                 |

② 「Log in via your home institution」の「Find my institution」をクリック

| Login                                                                                                    | _                                                                                         |  |
|----------------------------------------------------------------------------------------------------|-------------------------------------------------------------------------------------------|--|
| Log in with your Member, Subscriber or RSC Select Account                                                    | Sign in with your FREE Royal Society of<br>Chemistry publishing personal account.         |  |
| Account username Account password                                                                            | This account only allows access to free content.                                          |  |
| Login Forgotten Member ID or password?                                                                       | Username Password                                                                         |  |
|                                                                                                    | Sign in Forgotten password?                                                               |  |
| Log in via your home institution<br>Access is provided using the Shibboleth federated identification method. | Don't have a FREE Royal Society of Chemistry publishing personal account? <u>Register</u> |  |

## ③「Japan (GakuNin) Federation」を選択し、「Yamaguchi University」を選択

| Log in via your home Institution<br>Log in to your Royal Society of Chemistry account using your home institution's login crea                                                                                                    | dentials.                                                                                                    |
|----------------------------------------------------------------------------------------------------|----------------------------------------------------------------------------------------------------|
| Please choose the relevant group for your institution           Japan (GakuNin) Federation         ✓           (If you previously used the Athens service to log in, please select         "OpenAthens Federation" from the dropdown menu)           Or View all institutions         • | Log in via your home institution (Shibboleth)   Your username and password have been provided to you by your librarian.  If you would like to log in using another method than Shibboleth, please return to the previous page, and select one of our other login options |
| Please choose one of the institutions listed below.<br>If your institutions is not listed, it is not enabled for this type of login<br>Japan (GakuNin) Federation<br>Aichi Institute of Technology<br>Aichi University of Education<br>Akita University                                 | University of Yamanashi<br>Wakayama University<br>Waseda University<br>Yamagata University<br>Yamaguchi University<br>Yokohama National University                                                                                                    |

| ④ 山口大学発行のアカウントでログィ                              | ン       |
|-------------------------------------------------|---------|
| YAMAGUCHI UNIVERSITY<br>山口大学<br>- 学術認証フェデレーションー |         |
| <u>ב-ש</u> א Enter your YI                      | J ID/PW |
| パスワード                                           |         |
| ✔ ログインを記憶しません。                                  |         |
| □ 送信する情報を再度表示して送信の可否<br>を選択します。                 |         |
| Login                                           |         |

⑤ 認証完了 Authentication is completed